Confidential

# Welby連携手順書

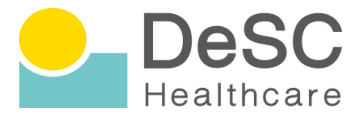

## STEP1 kencomアプリの会員登録が完了している事を確認する

【初回設定】

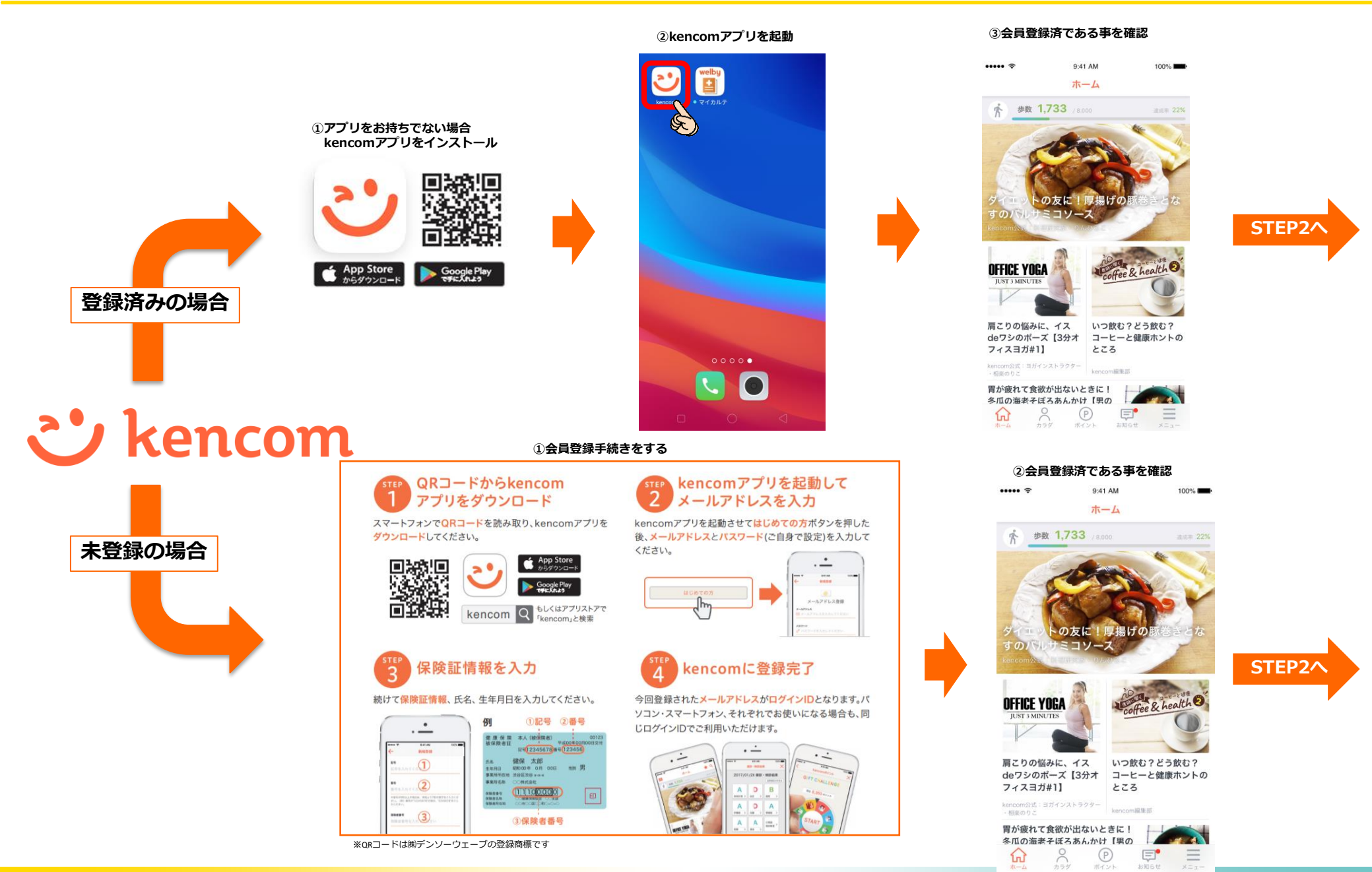

# STEP2 welbyアプリとkencomアプリを連携させる

Confidential

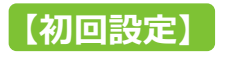

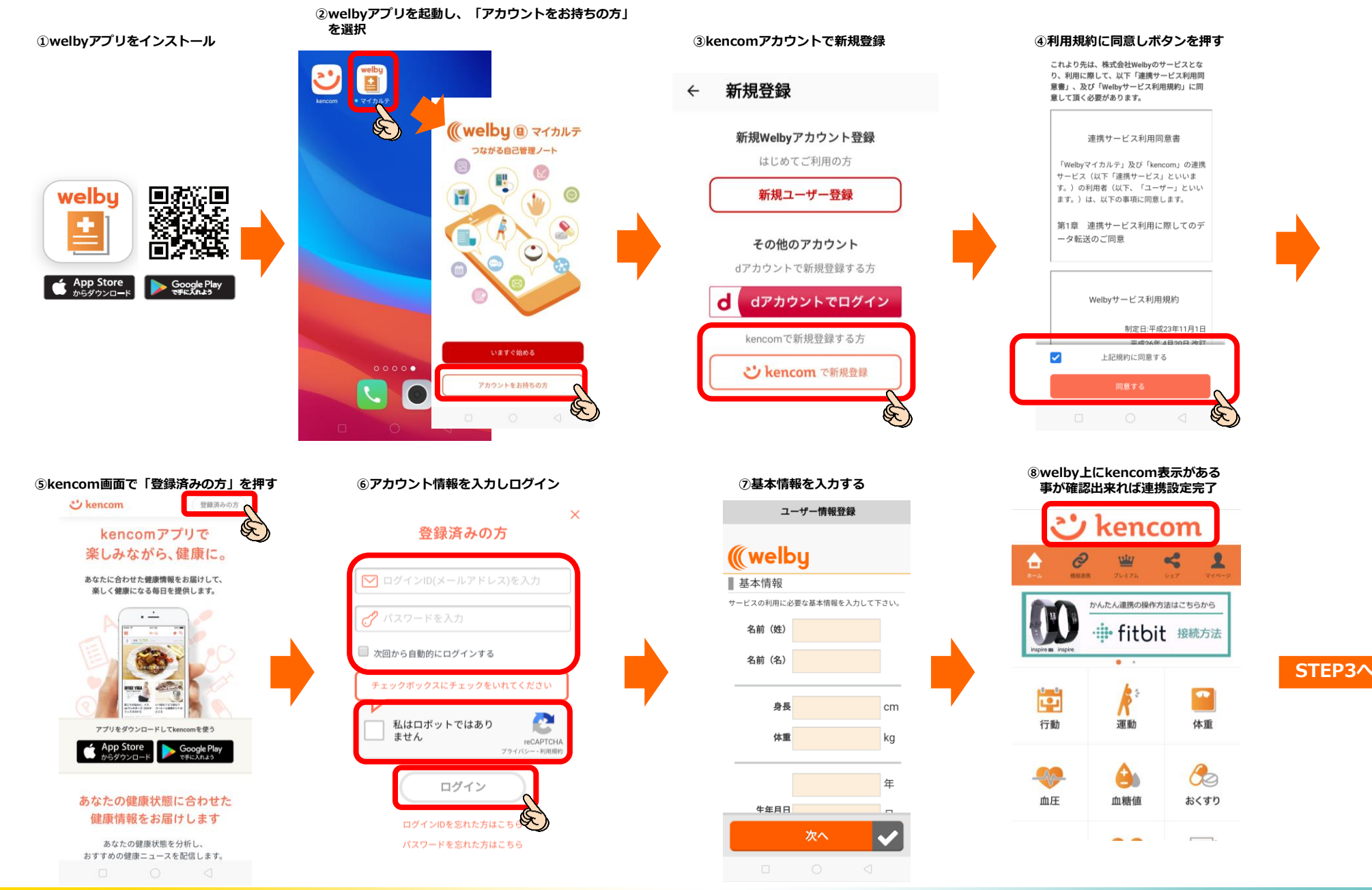

# STEP3 kencomアプリ内でwelby連携する項目を設定をする

..... ?

②「カラダ」タブを押す

9:41 AM

100%

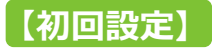

(例)体重

④連携する項目を選択する

### ①kencomアプリを起動

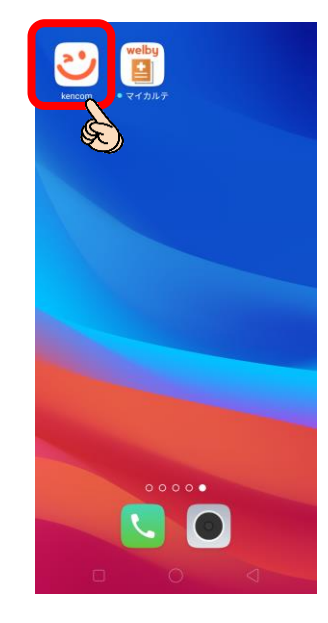

### ⑤「welby」を押す

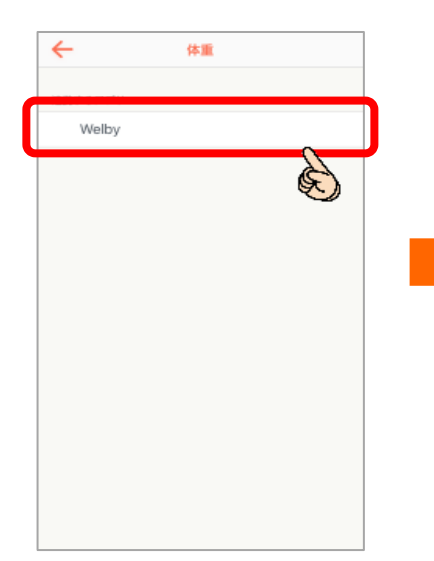

ホーム 步数 1,733 / 8.000 Ŕ の友に!厚揚げの すのバルサミコソース **OFFICE YOGA** alt 肩こりの悩みに、イス いつ飲む?どう飲む? deワシのポーズ【3分オ コーヒーと健康ホントの フィスヨガ#1】 ところ kencom編集部 胃が疲れて食欲が出ないときに! んかけ【男の 冬瓜の海津 Ę ⑥チェックが入った事を確認し、 左上の戻るボタンを押す ← 体重

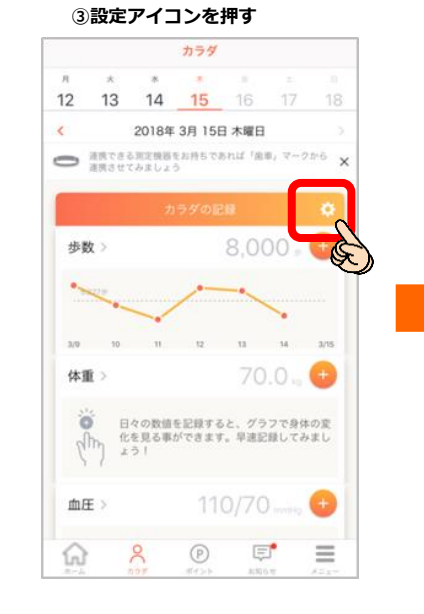

# 閉じる 自動連携設定 連携するアプリ 機要 > 公項目の連携アプリ 機要 > 少数 ヘルスケア > 体重 > 加圧 > 血糖値 >

### ⑥「体重」に「welby」と表示がある 事が確認出来れば連携設定完了

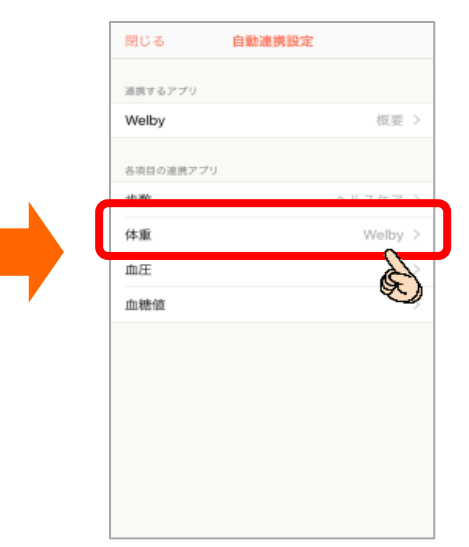

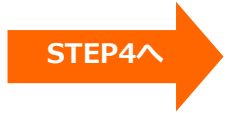

Confidential

# STEP4 機器と連携する

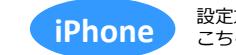

設定方法はお使いの機種によって異なります。 こちらはiPhoneの取扱説明書です。 【お問い合わせ】 Welby (ウェルビー) カスタマーサポート 電話 : 0120-095-655 メール : support@welby.jp

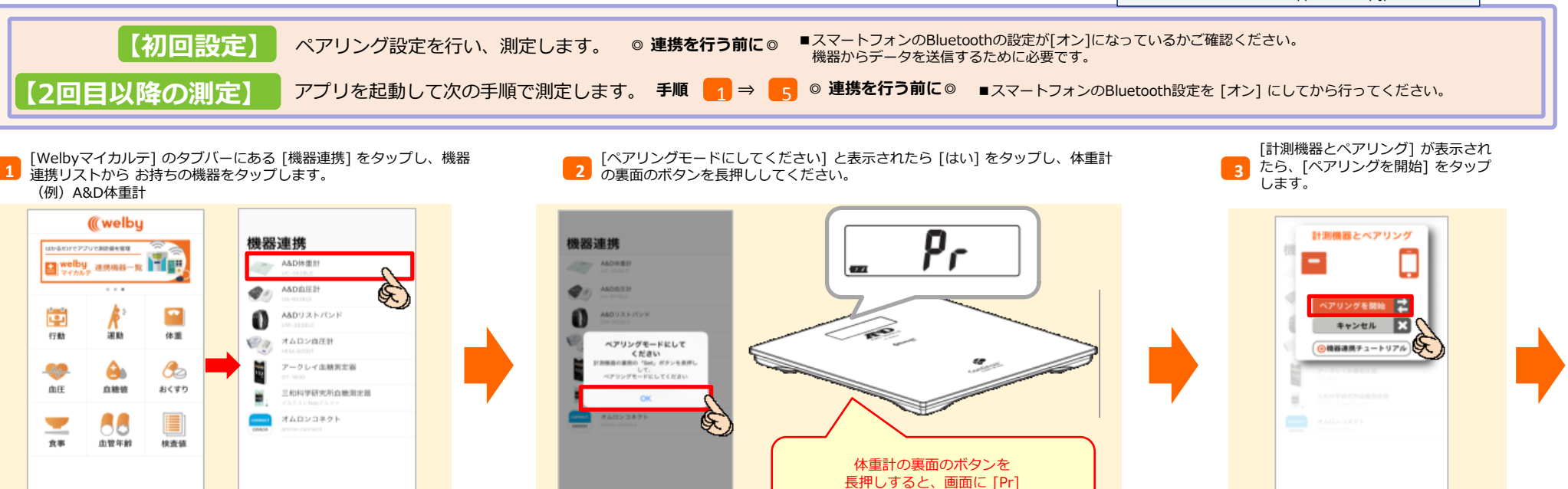

[Bluetoothペアリングの要求] が表示されたら、[ペアリング] をタップします。 [ペアリングが完了しました] が表示されたら、[OK] をタップします。 体重計は画面に [End] と表示され、自動で電源がOFFになります。

4

1

en 🚽

[計測を開始してください] 画面が表示されたら、体重測定を行います。 測定結果が表示されますので、[OK] をタップします。

と表示されます

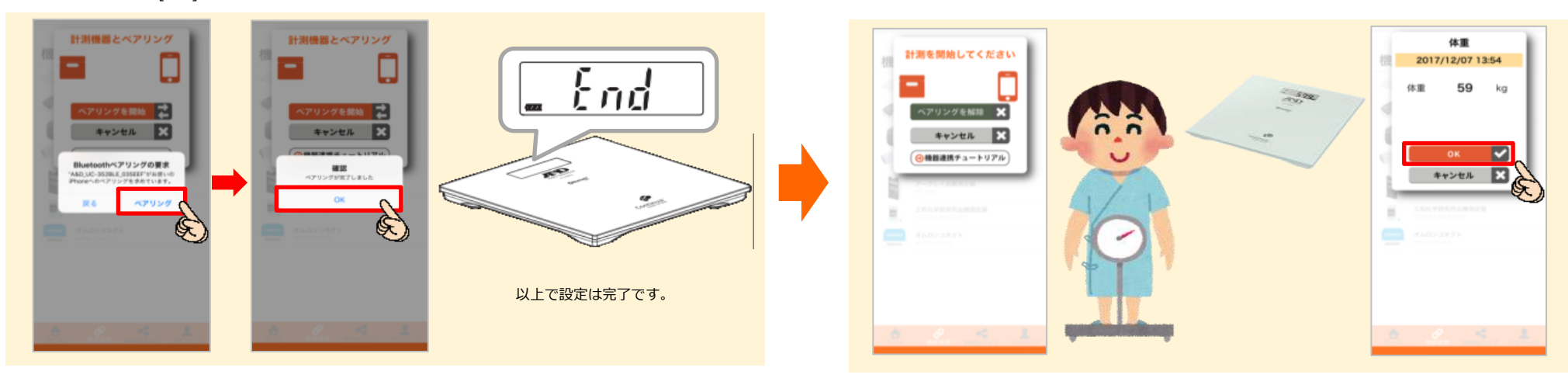

-

Copyright (C) DeSC Healthcare, Inc. All rights reserved.

Confidential

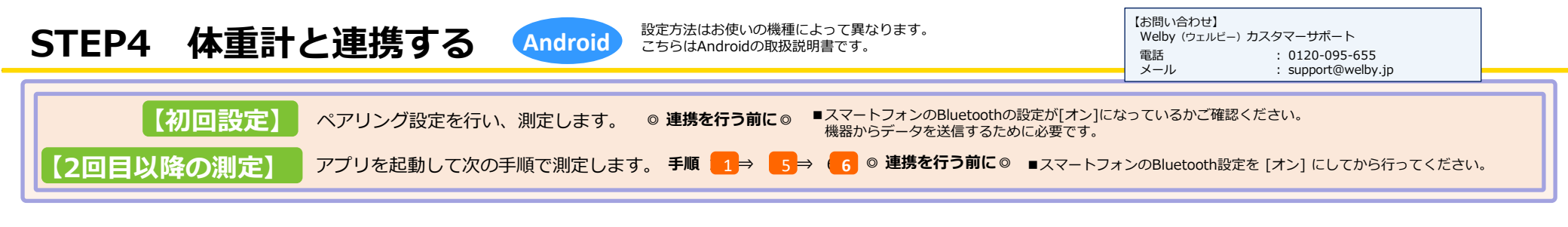

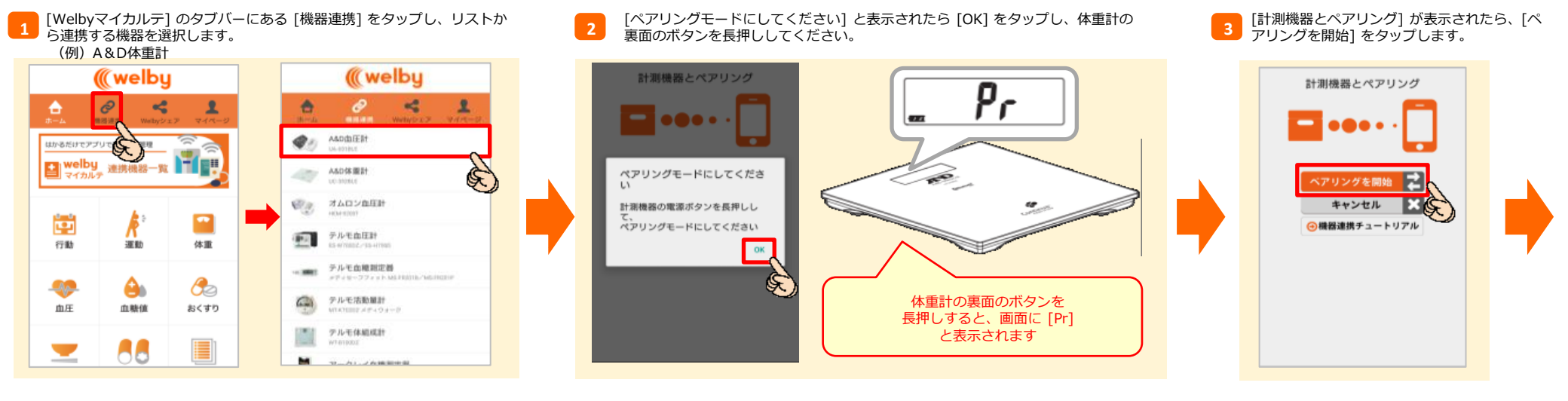

[ペア設定リクエスト] が表示されたら、[ペア設定する] をタップします。

5 [計測を開始してください] 画面が表示されたら、体重 測定を行います。 6 計測が終わると [機器のデータを受信しています] が表示されます。 [機器連携データ] が表示されますので、[OK] をタップします。

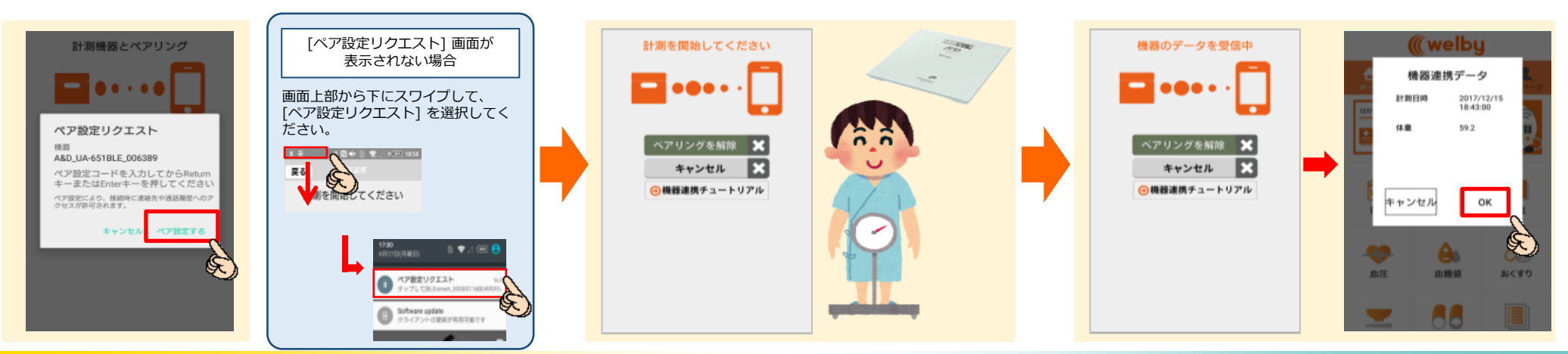

# 【初期設定】簡略手順書

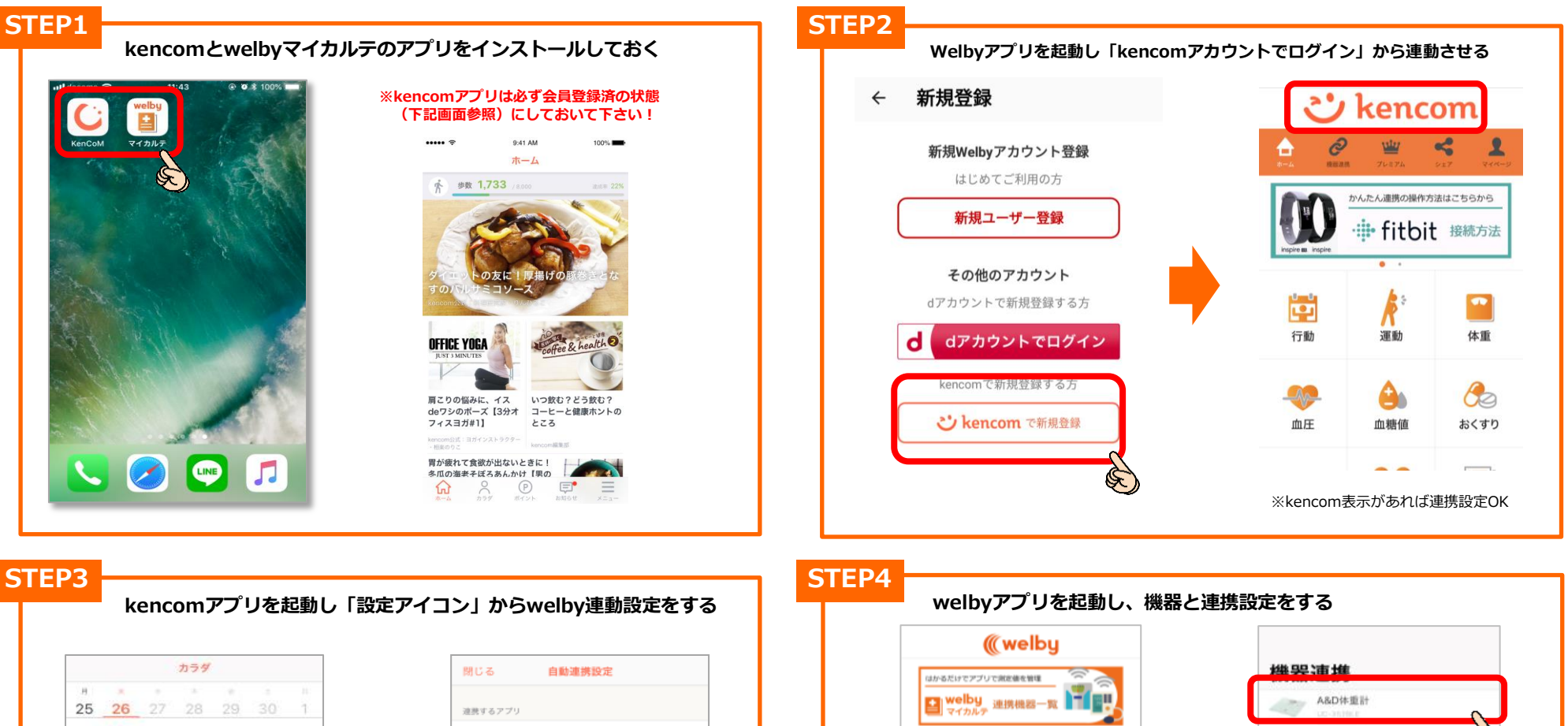

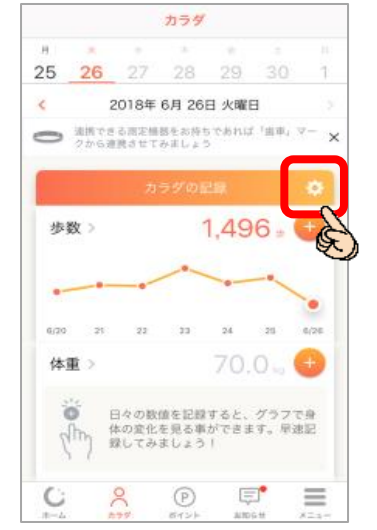

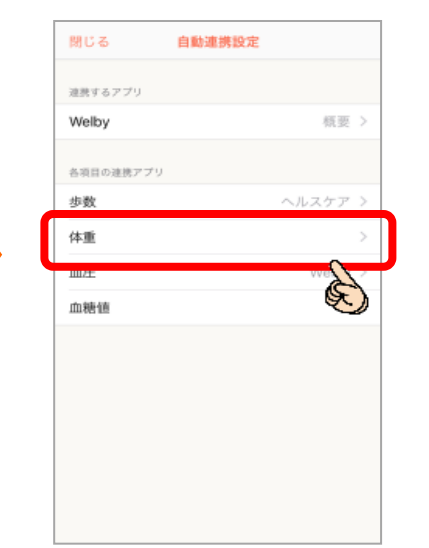

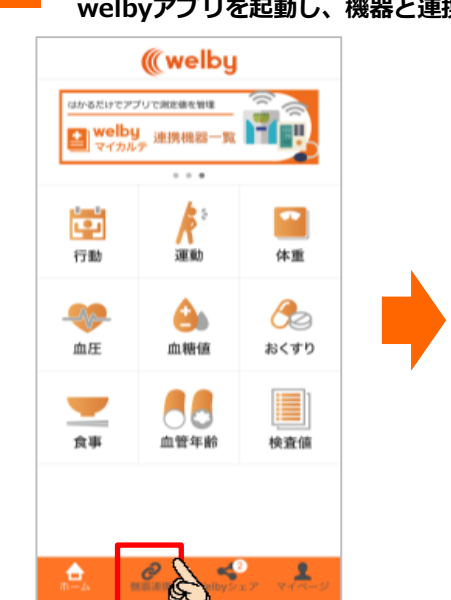

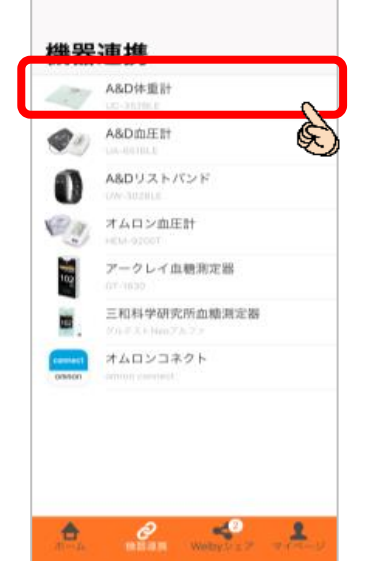

| No. | 更新日        | ver | 更新理由・内容   |
|-----|------------|-----|-----------|
| 1   | 2019/02/21 | 1.0 | 新規作成      |
| 2   | 2019/10/1  | 2.0 | 一部文言・画像修正 |
|     |            |     |           |
|     |            |     |           |
|     |            |     |           |
|     |            |     |           |
|     |            |     |           |